## ハードキーからWeb登録へ変更しましたが、コグニセブンで 何か操作をする必要がありますか?[LS0014]

1. コグニセブンを起動します。

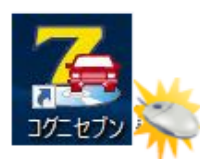

2.【メニュー】画面で、[システムメンテ]ボタンをクリックします。

| 2 ユグニセブン (メニュー)                                   |                      | - 🗆 X                                |
|---------------------------------------------------|----------------------|--------------------------------------|
| cognivision                                       | 新規見積(1)              | <b>(</b> )<br>既存見積( <u></u> )        |
|                                                   | 車種データコピー(Q)          | <b>ロークシート印刷(P)</b>                   |
| <sup>事故車修理費見積りシステム</sup><br>CogniSEVEN<br>コグニセブン  | 初期設定(1)              | <b>ごうしょう</b><br>システムメンテ( <u>S</u> )  |
| Copyright ©2007-2017                              |                      |                                      |
| システムバージョン : 2.0.1.0                               | 指数・操作ヘルフ(日)          | フリーメモ( <u>M</u> )                    |
| 車種データバージョン : 2016/11<br>ライセンスID : <b>00000001</b> | 収録車種のご案内( <u>D</u> ) | ●●●●●●●●●●●●●●●●●●●●●●●●●●●●●●●●●●●● |
|                                                   |                      |                                      |

3.【システムメンテ】画面で、[ライセンスメニュー]ボタンをクリックします。

| システムメンテ           |                  |             | × |
|-------------------|------------------|-------------|---|
| 製品情報              |                  |             |   |
| ☑コグニセブン起動時以外(こもバー | -ジョンアップの確認を行     | ō           |   |
| インストールされているシステムの  | バージョン            | : 2.0.1.0   |   |
| 検出されたシステムのバージョン   |                  | :           |   |
| インストール            | ライセンスメニュー<br>閉じる | 契約情報<br>ヘルプ |   |

4.【ライセンス認証システム】画面で、[形態変更]ボタンをクリックします。

| 圖 コグニビジョン ライセンス認証システム (Ver 1.0.0.0) | ×        |
|-------------------------------------|----------|
| アプリケーション名 : コグニセブン                  |          |
| ライセンス形態 :ハードキー                      | 形態変更     |
| 処理区分-ライセンスに対する処理の区分を選択します           |          |
| <b>登録</b> 契約更新 解除                   | 緊急動作モード  |
| ライセンス情報 - 選択したライセンス形態のライセンス情報です     |          |
| ライセンスID: Q0000001                   |          |
| シリアルNo: AB-CDEF-GHI-JKLM            |          |
|                                     |          |
|                                     |          |
|                                     | 適用 キャンセル |
|                                     |          |

5 【ライセンス形態の選択5.】画面で、[Web登録]ボタンをクリックし、 [OK]ボタンをクリックします。

| 。 ライセンス形態の選択 |                |  |
|--------------|----------------|--|
| ライセンス形態を選択し  | <i>、</i> てください |  |
|              | ハードキー          |  |
|              | Web登録          |  |
|              |                |  |

6.「コグニソフト使用許諾証書」を用意します。

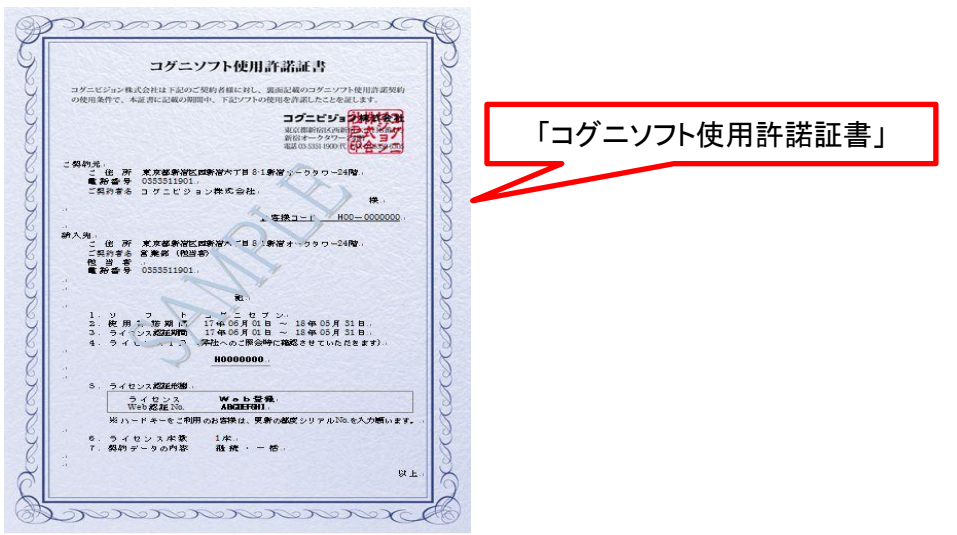

7.【ライセンス認証システム】画面の「ライセンスID」欄と「Web登録認証No.」欄に、 「使用許諾証書」に記載されているものを入力します。

| 圖 コグニビジョン ライセンス認証システム(Ver 1.0.0.0)                   | ×        |                                                                                                    |
|------------------------------------------------------|----------|----------------------------------------------------------------------------------------------------|
| アブリケーション名 :ユガニセブン                                    |          | ライセンスID/Web登録認                                                                                                    |
| ライセンス形態 :Web登録                                       | 形態変更     |                                                                                                    |
| 処理区分 - ライセンスに対する処理の区分を選択します                          |          | обраните водите по полнование на полнование на<br>Полнование на полнование на полнование на полнование на полнование на полнование на полнование на полнование на                                                                                                    |
| <b>登録</b> 契約更新 解除                                    | 緊急動作モード  | And A Constant and A Constant and A |
| ライセンス情報 - 選択したライセンス形態のライセンス情報です<br>ライセンスID: XXXXXXXX |          | and<br>based participant 2 + 2 + 2 + 2 + 2 + 2 + 2 + 2 + 2 + 2 +                                                                                                    |
| Web登録認証Na: 12345678                                  |          |                                                                                                    |
|                                                      |          | a a a a a a a a a a a a a a a a a a a                                                                                                    |
|                                                      | 適用 キャンセル |                                                                                                    |
|                                                      |          |                                                                                                    |

8. [適用]ボタンをクリックします。

| 圖 コグニビジョン ライセンス | 認証システム(Ver 1.0.0.0) |           |    | ×             |
|-----------------|---------------------|-----------|----|---------------|
| アプリケーション名       | : コグニセブン            |           |    |               |
| ライセンス形態         | :Web登録              |           |    | 形態変更          |
| 処理区分-ライセン       | スに対する処理の区分          | を選択します    |    |               |
| 登録              | 契約更新                | 解释除       |    | 緊急動作モード       |
| ライセンス情報 - 選     | 択したライセンス形態の         | ライセンス情報です |    |               |
| ライセンスID:        | XXXXXXXX            |           |    |               |
| L<br>Web登録認証No: | 12345678            |           |    |               |
|                 | 12010070            |           |    |               |
|                 |                     |           |    |               |
|                 |                     |           | 適田 | キャンセル         |
|                 |                     |           |    | 1 + 2 - 2 / 2 |

9. 以下のメッセージが表示されたら、表示内容に同意の上、[はい]ボタンをクリックします。

| 確認 | X                                                                    |  |
|----|----------------------------------------------------------------------|--|
| ?  | ご利用するパソコンのOS種類とバージョン・CPUモデル・メモリ容量・機種名・使用者名を登録させてい<br>ただきますが、よろしいですか? |  |
|    | はい( <u>Y</u> ) いいえ( <u>N</u> )                                       |  |

10.「ライセンスを登録しました。」というメッセージが表示されますので、 [OK]ボタンをクリックします。

| 情報 |          | ×     |
|----|----------|-------|
| 1  | ライセンスを登録 | しました。 |
|    | ОК       |       |

- 11.【メニュー】画面に戻ります。 「ライセンスID」欄にIDが表示され、登録されたことが確認できます。 これで、ライセンスの登録操作は終了です。

| רבא) עלשבער 🔀 – 🗆 🗙                              |                                    |                                   |  |  |
|--------------------------------------------------|------------------------------------|-----------------------------------|--|--|
| cognivision                                      | <b>新規見積(N)</b>                     | <b>(</b> )<br>既存見積( <u>0</u> )    |  |  |
|                                                  | 車種データコピー( <u>C</u> )               | <b>ロークシート印刷(P)</b>                |  |  |
| <sup>事故車修理費見積リシステム</sup><br>CogniSEVEN<br>JJニセブン | 初期設定(1)                            | ジステムメンテ( <u>S</u> )               |  |  |
| Copyright ©2007-2017                             | <b>—</b>                           |                                   |  |  |
| システムバージョン : 2.0.1.0                              | 「 <b>三</b><br>指数・操作ヘルプ( <u>H</u> ) | 「 <b>二</b> ゴ<br>フリーメモ( <u>M</u> ) |  |  |
| 車種データバージョン : 2017/04                             |                                    | •                                 |  |  |
|                                                  | ■ ■ ■ ■ 収録車種のご案内(D)                | ► <b></b><br>終了( <u>×</u> )       |  |  |